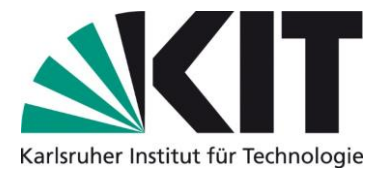

## Presseinformationen des KIT per RSS-Feed abonnieren

F

3

Neue

Neu

SENDEN/EMPFANGEN

Löschen

Sunk-E-Mail V

Relanorieren

ORDNER

2

Kontoeinstellungen

ANSICHT

R

Allen

antworten

3

Antworten

Weiterleiten 🗐 Weiter

oder Einrichten weiterer

Zugriff auf dieses K

E Bespre

01

DATE

Neue E-Mail Elemente \*

- 1. Outlook öffnen
- 2. Linksklick auf Reiter "Datei"
- 3. Linksklick auf "Optionen"
- Office-Konto Optioner Automatische A Beenden Exportieren 4. Linksklick auf Suchen Outlook-Informationen zur Verwendung in anderen Programmen in eine Datei 2 "Erweitert" RSS-Feeds Jedes RSS-Feedelement, das aktualisiert wird, als neu anzeigen Symbolleiste für den Schnellzugriff RSS-Feeds mit der gemeinsamen Feedliste in Windows synchronisierer Add-Ins Senden und Empfangen Trust Center
- 5. Unter dem Punkt "RSS-Feeds" einen Haken bei "RSS-Feeds mit der gemeinsamen Feedliste in Windows synchronisieren" setzen (= Linksklick auf das leere Kästchen an selbiger Stelle)
- 6. Zurück ins Postfach wechseln
- 7. Rechtsklick auf Ordner "RSS-Feeds"
- 8. Linksklick auf "Neuen RSS-Feed hinzufügen..."

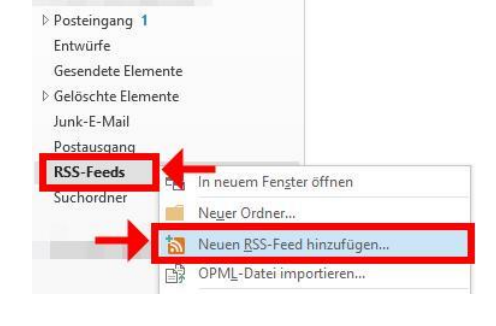

- 9. http://kit.edu/pi.rss in das Eingabefeld eintragen
- 10. Linksklick auf "Hinzufügen"

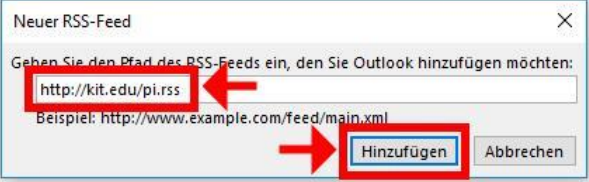

11. Die Presseinformationen und News des KIT können nun im Postfach im Ordner "RSS-Feeds" abgerufen werden